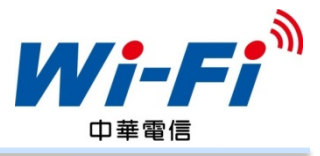

## 享受Wi-Fi無線上網:先設定上網設備,再登入使用

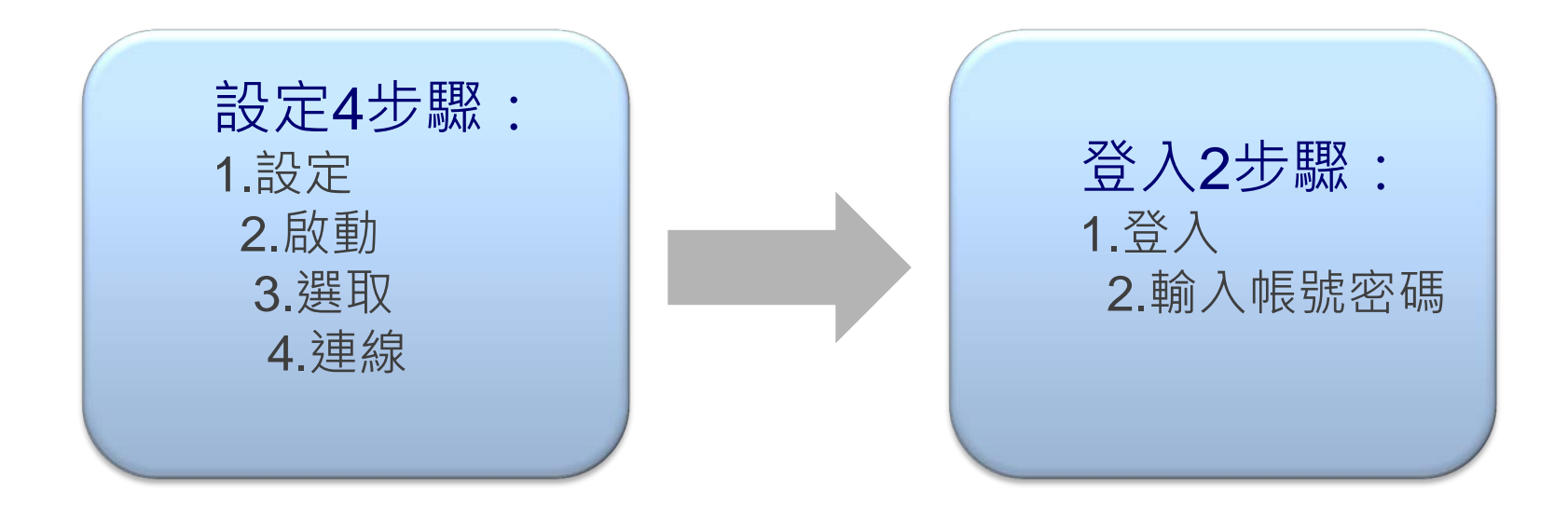

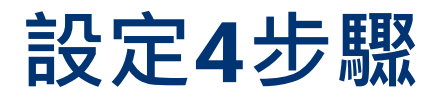

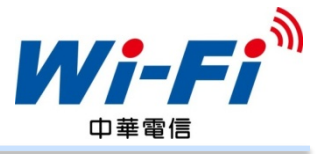

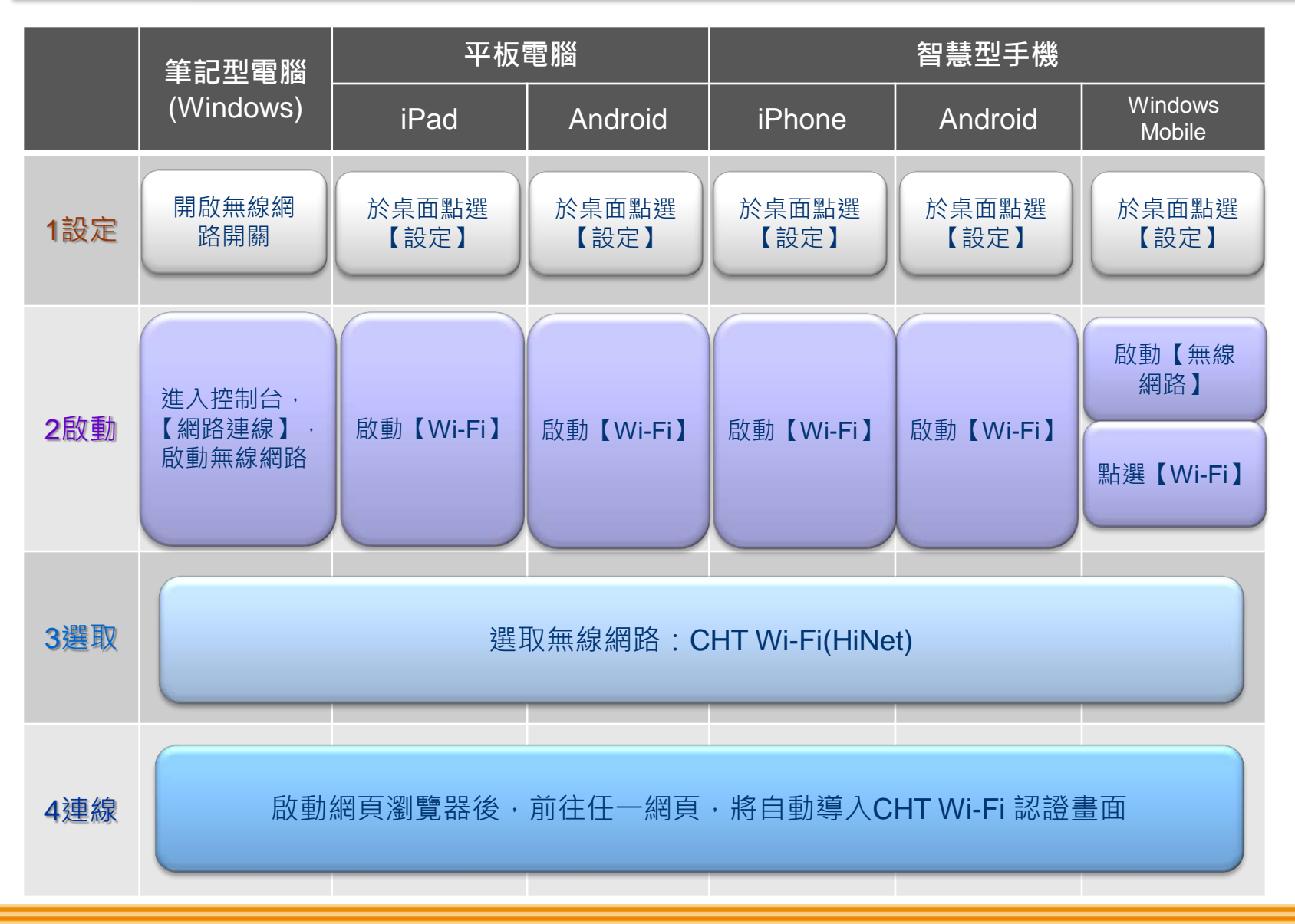

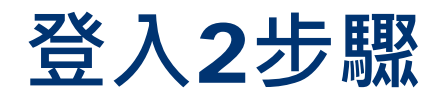

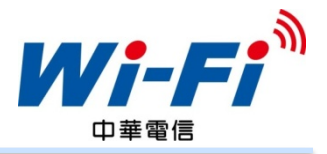

| 1. 登入                                                                                                    | 2. 輸入帳號與密碼 |                                             | 備註                                                    |
|----------------------------------------------------------------------------------------------------|------------|---------------------------------------------|-------------------------------------------------------|
|                                                                                                    | 中華行動門號     | 輸入中華行動門號及 <b>emome</b> 密碼,即可登入              |                                                       |
| benefit benefit | HiNet或預付卡  | 請輸入HiNet用戶識別碼(HN號碼)或預付卡帳號,<br>然後輸入密碼        | 欲進行預付卡開卡<br>步驟,請點選【申<br>請開通預付卡】                       |
|                                                                                                    | 漫遊         | 從下拉選單選擇漫遊服務提供業者,再輸入漫遊服<br>務業者所提供的帳號及密碼,即可登入 |                                                       |
|                                                                                                    | CHT會員      | 輸入CHT會員帳號及密碼,即可登入                           | 需事先申請方可使<br>用.請點選【申請<br>開通】依步驟進行                      |
|                                                                                                    | 簡訊認證       | 輸入中華電信行動門號及簡訊認證碼 · 即可登入                     | 以中華行動門號免<br>費直撥【735】取得<br>密碼簡訊後,再輸<br>入行動門號及簡訊<br>認證碼 |